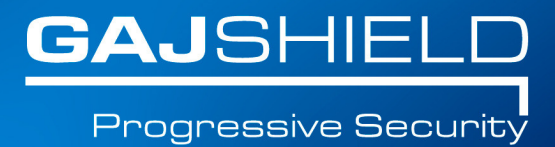

## How to configure DHCP blacklists on your firewall

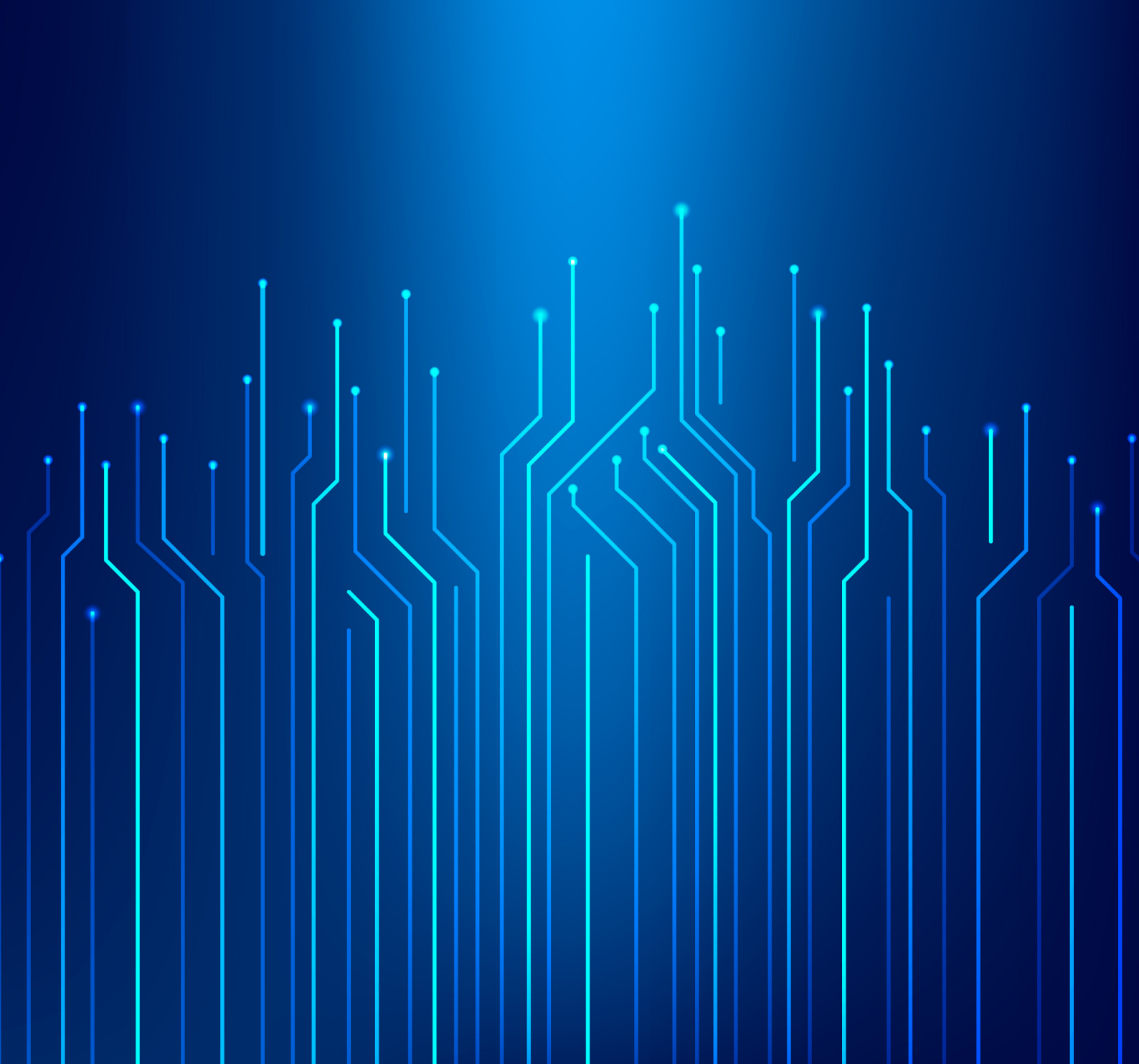

## How to configure DHCP blacklists on your firewall

In this document, we will guide you through the steps to configure DHCP blacklists on your firewall.

Go to Configuration -> DHCP Server -> DHCP Blacklists.

| MAC Address       | Description          | Tasks |
|-------------------|----------------------|-------|
| c4:56:fe:c3:28:ab | Guest Android Mobile | \$    |

Click on 🕣 button. The following screen appears.

| Add DHCP Blacklist     |  |  |  |
|------------------------|--|--|--|
| MAC Address            |  |  |  |
| Description (Optional) |  |  |  |
| Add                    |  |  |  |

Here you can:

- View all DHCP Black List configurations.
- Add new DHCP Black List configuration.
- Bulk upload to add new IPv4 DHCP Black List configuration.
- Edit an existing DHCP Black List configuration.
- Delete an existing DHCP Black List configuration.

You need to specify the following information

**Description:** Optional field to provide additional information to identify black listed MAC address.

NOTE: Once your changes are done, you need to start DHCP Service from Configuration -> DHCP Server -> Start DHCP Service to reflect the changes.

You have successfully configured DHCP Black lists on your firewall.